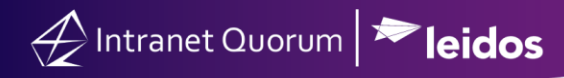

# How to use the IQ Outlook Add In feature

Market: FSL, House, Senate

**Description:** This guide will walk you through the process of utilizing the IQ Outlook Add In to import Outlook emails into IQ as emails, Services, and events.

Click any of the following links to be brought straight to the subtopic:

Add email to IQ Contact

Add email to IQ Service

Add email to IQ Event

**1.** Within your Microsoft Outlook account, search and select the email that you want to import into IQ as an IQ message record.

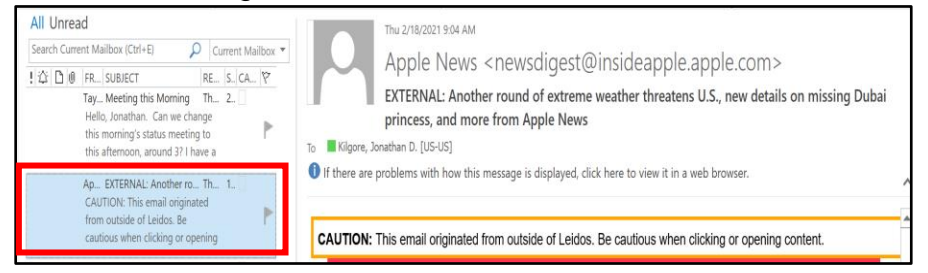

2. Navigate to your Outlook menu and select IQ Add-in.

| File | Home | Send / Receive | View | IQ Add-in | Help |  |
|------|------|----------------|------|-----------|------|--|
|------|------|----------------|------|-----------|------|--|

3. Select an option.

### **Option 1: Add email to IQ Contact**

This option will import your Outlook email message into IQ as an Open Message record associated with the Contact record you match it with.

|     | ✓ Search                |                           |
|-----|-------------------------|---------------------------|
| e   | View IQ Add-in He       | lp                        |
| · ~ | Add Email to IQ Contact | Add Email to IQ Service ~ |

- 1) Outlook Add In will search your IQ contact records using the email sender's name.
- 2) Based on the results, click the contact who matches with the sender of the email. You will see the phrase, "matched to IQ contact ID \_\_\_\_\_" once you have selected your contact.
- 3) If the contact does not exist, click **Create a New IQ Contact** to add them to your database.

| 010      | <u>p 1: Mat</u> | ch to         | lQ    | Contact       |            |      | ×   | Matched to I | Q Contact II  | D #7118120 M   | r. Jonathan I | Kilgore |         |
|----------|-----------------|---------------|-------|---------------|------------|------|-----|--------------|---------------|----------------|---------------|---------|---------|
| Prefi    | x               | Fir           | st    | м             | iddle Last |      |     | Suffix E     | -mail         |                |               |         |         |
| CCN      | ~               | Jor           | athar |               | Kilgore    |      |     | ~ n          | iessenger@wel | bex.cc 🔐       |               |         |         |
| Sele     | ect Existir     | ng IQ         | Con   | itact (1 matc | h)         |      |     | - Or -       |               | Create a N     | ew IQ Contact |         |         |
|          | Name            | -             | H/B   | Line 1        | City       | Stat | Zip | Title        | Org.          | E-mail         | H.Phone       | B.Phone | C.Phone |
|          |                 |               |       |               |            |      |     |              |               |                |               |         |         |
| •        | Kilgore, M      | l <u>r. J</u> | н     |               | Unknown    |      |     |              |               | Jonathan.Kilg. |               |         | 7039940 |
|          | Kilgore, M      | <u>r. J</u>   | Η     |               | Unknown    |      |     |              |               | Jonathan.Kilg. |               |         | 7039940 |
| <<br>Ste | Kilgore, M      | <u>r. J</u>   | H     | ord Attach    | Unknown    |      | As  | MSG messag   | ge file.      | Jonathan.Kilg. |               |         | 7039940 |

4) Once a Contact has been matched or created for the outlook email, you will be brought to step2: Select Record Attachments

| 🕢 IQ - Add Email to Contact                                                                                                    | -         |    | ×    |
|----------------------------------------------------------------------------------------------------|-----------|----|------|
| Step 1: Match to IQ Contact Matched to IQ Contact ID #7118120 Mr. Jonatha                                                                                                    | n Kilgore |    | ^    |
| Step 2:         Select Record Attachments         As .MSG message file.                                                                                                    |           |    |      |
| Upload as .MSG Message File     Upload Message Body and Attachment(s) as Separate Files     Preview     Select Uploads     UPI-Anil Message 2023-01-09 01-49PM html     Webex_meeting ics [7.6015625 KB] |           |    |      |
| Step 3: Upload to IQ As         New Message on Existing Service.                                                                                                    |           |    |      |
|                                                                                                    |           |    |      |
|                                                                                                    |           |    |      |
|                                                                                                    |           |    |      |
|                                                                                                    |           |    | ~    |
| < > 1 of 1                                                                                                    | Continue  | Ca | ncel |

- 5) By default, **Upload as .MSG Message File** will be selected. If you wish to upload the body of the message and the attachments separately, choose that option. Select **Preview** to see how the email will look in IQ.
- 6) Click **Continue**.
- 7) Select the option that best describes what you want to do with the email. You can **Upload to IQ As**:
  - a. Attachment to a Contact Record: This will add the email as an attachment file within the contact record itself for you to download and review when you would like.
  - b. **New Incoming Message for Selected Contact:** This will add the email as an Open incoming email in IQ that you can then respond to with an IQ Form Letter or Custom Message.
  - c. Attachment to Existing Message for Selected Contact: If you have an existing Open Message from this contact, and you'd like to attach this outlook email to that Open Message, choose this option.
  - d. **New Service for Selected Contact:** If this email was a request for Casework, a Flag Request, a Tour Request, or any other Service, choose this option to create that New Service record and have this email attach itself as a downloadable file.
  - e. New Service and Message for Selected Contact: If this email was a request for Casework, a Flag Request, a Tour Request, or any other Service, choose this option to create that New Service record and have this email become an IQ Message record associated with it. The advantage of this option is that you can then have this logged as

an IQ message record which allows for easier review of it in the future, as opposed to a downloadable file.

f. **Message Added to Existing Service for Selected Contact:** If this email was related to an existing Service for the sender, choose this option. This will allow you to then add the email to that existing service.

| 🛃 IQ - Add Email to Contact                    |                                                        | _  |         |
|------------------------------------------------|--------------------------------------------------------|----|---------|
|                                                |                                                        |    |         |
| Step 1: Match to IQ Contact                    | Matched to IQ Contact ID #7118120 Mr. Jonathan Kilgore |    | ^       |
| Step 2: Select Record Attachments              | As .MSG message file.                                  |    |         |
| Step 3: Upload to IQ As                        | New Message.                                           |    |         |
| O Attachment to Contact Record                 |                                                        |    |         |
| New Incoming Message for Selected Contact      |                                                        |    |         |
| O Attachment to Existing Message for Selected  | Contact                                                |    |         |
| ○ New Service for Selected Contact             |                                                        |    |         |
| O New Service and Message for Selected Conta   | act                                                    |    |         |
| O Message Added to Existing Service for Select | ted Contact                                            |    |         |
|                                                |                                                        |    |         |
|                                                |                                                        |    |         |
|                                                |                                                        |    |         |
|                                                |                                                        |    |         |
|                                                |                                                        |    |         |
|                                                |                                                        |    |         |
|                                                |                                                        |    | ~       |
|                                                | Contin                                                 | ue | Cancel  |
|                                                |                                                        |    | 04.1001 |

- 8) Click Continue.
- 9) Depending on what option you selected, follow the next steps as prompted on the screen and click **Save.**

Top of Page

## **Option 2: Add email to IQ Service**

This option will import your Outlook email message into IQ and will save it as either:

- An IQ open message that is associated with a new service record
- An existing service record in IQ
- <u>A Service ID number</u>
- 1. Under the IQ Add-in menu, select Add Email to IQ Service.

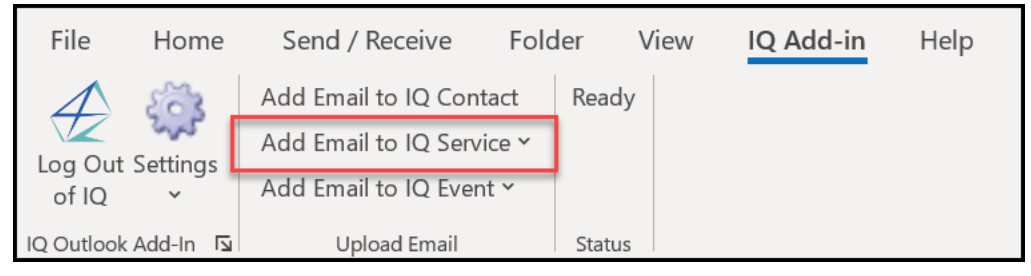

### 2. This action displays the 3 options.

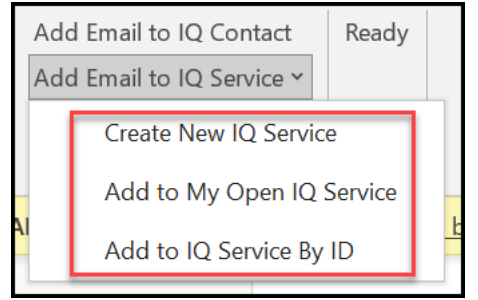

## Creating a new service

This option allows you to choose your service type and immediately create a new service with this message attached to it, along with the contact who sent it.

3. Select Create New IQ Service.

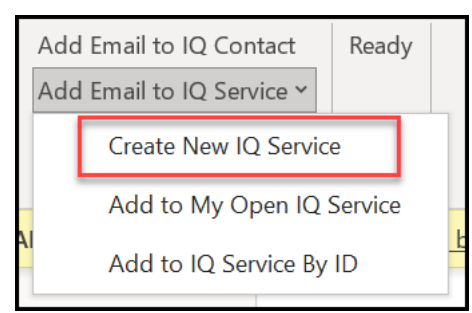

4. This opens the **IQ – New Service Window**. Select the correct template and click **Save**.

| 😥 IQ - New Service                                                                                                    | 418       |            | ×   |
|----------------------------------------------------------------------------------------------------|-----------|------------|-----|
| 1 email record(s) selected for uploading to IQ                                                                                                    |           |            |     |
| Select Service Template to Create New Service         ///         ///         (         (         (         (         (         (         (         (         (         (         (         (         (         (         (         (         (         (         (         (         (         (         (         (         (         (         (         (         (         (         (         (         (         (         (         (         (         (         (         (         (         (         (         (         (         (         (         (         (         (         (         ( <t< td=""><td>Preferred</td><td>I Template</td><td>25</td></t<> | Preferred | I Template | 25  |
|                                                                                                    | Save      | Can        | cel |
|                                                                                                    | Save      | Can        | cer |

5. Select Yes to confirm.

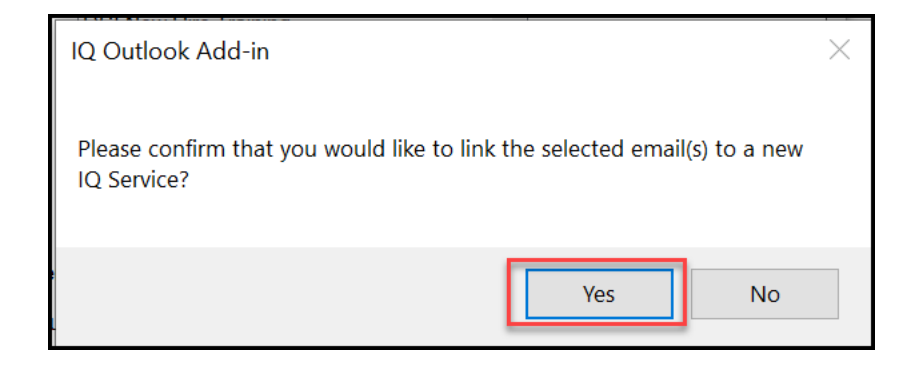

### Add to an Open IQ Service

This option gives you a list of your active services in IQ in which you can select to associate the Outlook message.

6. Select Add to My Open IQ Service.

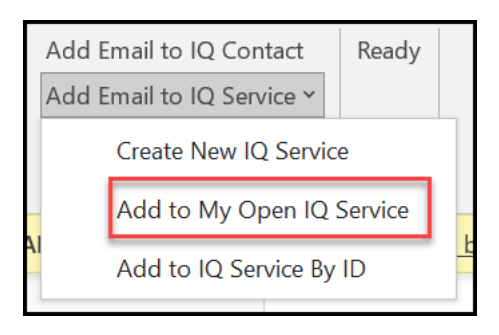

7. This opens the **IQ – Add Email(s) to IQ Service** window. Select the correct service record and click **Save**.

8. Select Yes to confirm.

| IQ Outlook Add-in                                                                       | $\times$ |
|-----------------------------------------------------------------------------------------|----------|
| Please confirm that you would like to link the selected email(s) to IQ Service #801627? |          |
| Yes No                                                                                  |          |

## Add to IQ Service by ID

This option allows you to type in a specific Service ID # and send the message to that Service.

### 9. Select Add to IQ Service by ID.

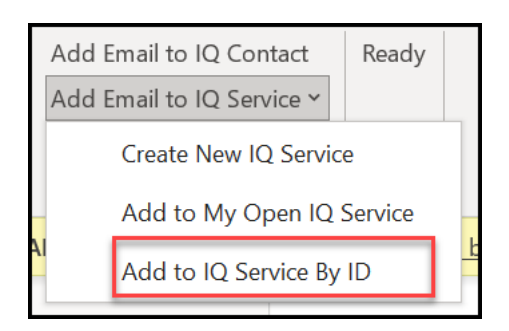

10. This opens the **IQ – Add Email(s) to IQ Service** window. Enter the Service ID# and click **Save**.

| 🕢 IQ - Add Email(s) to IQ Service              | _    |        | $\times$ |
|------------------------------------------------|------|--------|----------|
| 1 email record(s) selected for uploading to IQ |      |        |          |
| Enter Service ID # 801627                      |      |        |          |
| Skip items previously uploaded to IQ Services  |      |        |          |
|                                                | Save | Cancel |          |

#### 11. Select Yes to confirm.

| IQ Outlook Add-in                                                                           | $\times$ |
|---------------------------------------------------------------------------------------------|----------|
| Please confirm that you would like to link selected email item(s) to IQ<br>Service #801627? |          |
| Yes No                                                                                      |          |

# **Option 3: Add email to IQ Event**

This option allows you to quickly **create a new event in IQ** and associate it with the Outlook message or **associate the message to an existing IQ event**. These options require you to choose which calendar to add the event to and fill in other details for the event.

### Creating a New Event from an Email or Outlook Calendar Event

- From within the appropriate Outlook email or calendar event, select IQ Add-in --> Add Email to IQ Event.
- 2) Select Create New IQ Event.

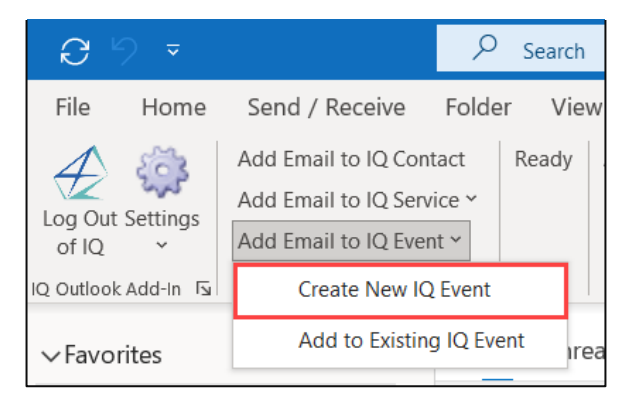

- 3) Under IQ Calendar, select the appropriate calendar.
- 4) Complete additional fields.
- 5) Click Save.

| Add IQ Eve  | nt                                                                     |  |
|-------------|------------------------------------------------------------------------|--|
| IQ Calendar | Caseworker kilgore                                                     |  |
| Date        | 1/13/2023 🗸                                                            |  |
| Start Time  | ☑ 3:30 PM 🔄 End Time 🗹 4:30 PM 🖨 Time Zone 🗸 🗸                         |  |
| Summary     | Member to meet with Teachers association to discuss teachers concerns. |  |
| Notes       | ~                                                                      |  |
| Description |                                                                        |  |
| Topics      | Budget Issues  Defense Education Environment Issues FAA V              |  |
| Office      | In Washington, DC or elsewhere $\sim$                                  |  |
| Address 1   |                                                                        |  |
| Addess 2    |                                                                        |  |
| City        | State ZIP                                                              |  |

#### Add Outlook Email or Calendar Event to an Existing Service

- 1. From within the appropriate email or calendar event, select **IQ Add-in --> Add Email to IQ Event**.
- 2. Select Add to Existing IQ Event.

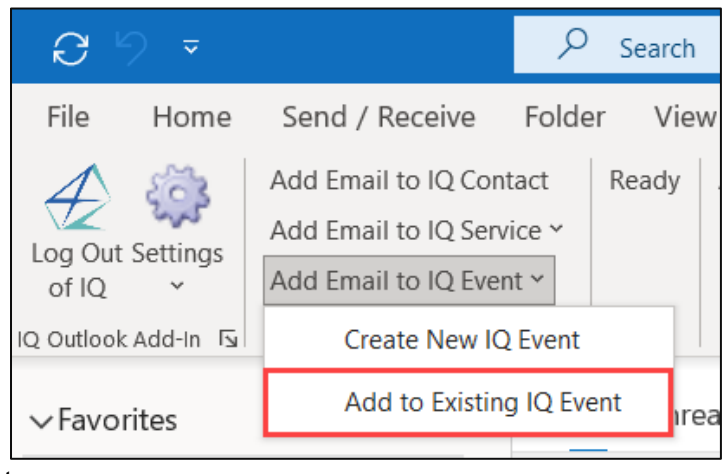

- Select appropriate event.
- 5. Click Save.

| IQ -<br>emai | Add Email(s)                   | to IQ Event                        | to IQ         |              |                 | _            |                 |
|--------------|--------------------------------|------------------------------------|---------------|--------------|-----------------|--------------|-----------------|
| Sel<br>Wed   | ectfromexist<br>Inesday, Janua | ing IQ events for<br>ny 18, 2023 , | thru Wednesda | y, January 2 | 25, 2023 🔲 🗸    | 2            |                 |
|              | Event -<br>Date -              | Starts At                          | Ends At       | Time<br>Zone | Summary         | Notes        | Description     |
| •            | 1/25/2023                      | 10:00 AM                           | 11:00 AM      | ET           | VA Health and B | VA Health an | VA Health and E |
|              | 1/24/2023                      | 1:00 PM                            | 3:00 PM       | ET           | Education Lunch | veekly lunch |                 |
|              | 1/23/2023                      | 10:00 AM                           | 11:00 AM      | ET           | VA Health and B | VA Health an | VA Health and B |
|              | 1/19/2023                      | 1:00 PM                            | 3:00 PM       | ET           | Education Lunch | weekly lunch |                 |
|              | 1/18/2023                      | 10:00 AM                           | 11:00 AM      | ET           | VA Health and B | VA Health an | VA Health and B |
|              |                                |                                    |               |              |                 |              |                 |
| S            | ikip emails prev               | iously uploaded to l               | Q Events      |              |                 |              | >               |
|              |                                |                                    |               |              |                 | Save         | Cancel          |